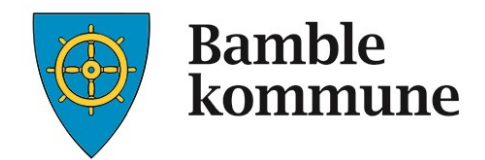

## REISEREGNINGS-OG UTGIFTSREFUSJONSSYSTEMET

## 💊 VISMA

# Visma.net Expense

**Brukerveiledning for politikere** 

Sist oppdatert 01.10.2019

#### INNHOLD

| Innhold                  | 1 |
|--------------------------|---|
| Innledning               | 2 |
| Pålogging                | 3 |
| Elektronisk hjelp        | 5 |
| reise, kjørbok og utlegg | 6 |
| Kjørebok                 | 6 |
| Satser                   | 9 |

### INNLEDNING

Som folkevalgt har du krav på møtegodtgjørelse, refusjon av reiser og tapt arbeidsfortjeneste. Du må selv melde ifra om hva vi skal utbetale. Dette gjøres ved å logge seg på Visma Enterprise fra din kommunale iPad, og du vil få forklaring på hvordan dette gjøres i denne brukerveiledningen.

Ledergodtgjørelse samt godtgjørelse for abonnement på mobilt bredbånd for politikere med nettbrett, vil automatisk utbetales 2 ganger i året.

All annen møtevirksomhet må du selv kreve møtegodtgjørelse for. Dette gjøres elektronisk via din kommunale iPad. «Reglement for politiske organer og delegasjon i Bamble kommune» inneholder et godtgjørelsesreglement. Her kan du lese hva du har krav på av godtgjørelser.

Reisegodtgjørelse, utlegg, krav om tapt arbeidsfortjeneste og møtegodtgjørelse skal sendes inn fortløpende. Dere må sende inn et slikt elektronisk skjema etter hvert møte, hvis ikke er det lett å glemme det. I tillegg er det nødvendig for oss i politisk virksomhet å få dette fortløpende, da vi må godkjenne det du sender krav om.

Visma.net Expense finner du på Bamble kommune sin hjemmeside under fanen **for ansatte**. (Se bilde på neste side.)

Epost-adressen er den samme som du bruker ved pålogging til lønnsslipp/søknader/ eMeetings.

Kvittering for utlegg (kursdokumentasjon, billett, reiseutgifter) legger du ved elektronisk. Du kan ta bilde med iPaden.

Når du er ferdig med å fylle ut det du skal, sendes dette automatisk til politisk virksomhet for gjennomgang/godkjenning. Du kan selv følge med på at det du har fylt inn blir godkjent. Godkjente reiseregninger og andre krav som er godkjent, blir overført til lønnssystemet.

Dersom du trenger hjelp til registreringen, ta kontakt med oss i politisk virksomhet:

Emily Christin Stensen- Christensen: 35 96 50 32 Cathrine Sævik Krätzel: 35 96 50 48

Eller lønningskontoret: 35 96 50 00.

Lykke til©

### **PÅLOGGING**

Logg deg på Bamble kommune sin hjemmeside. <u>http://bamble.kommune.no</u>. - Velg for ansatte.

| Bamble<br>kommune                          |                                          | Kart For ansatte Skriftstørrelse      | Nettstedkart     Lytt til tekst     Høykontrast       Beredskap     Kontakt oss     Q Chat |
|--------------------------------------------|------------------------------------------|---------------------------------------|--------------------------------------------------------------------------------------------|
| SNARVEI TIL<br>TJENESTER                   | SE OG<br>SORG<br>SORG<br>SORG            | が<br>SKOLE OG<br>BARNEHAGE OPPV       | / 🗳<br>IR OG POLITIKK<br>EKST                                                              |
| Ungdomsskolestrukturprosjektet             | Elektronisk post                         | Servicetorget                         | Skal du bygge?                                                                             |
| Hva skjer i Bamble?                        | <ul> <li>Postlister og innsyn</li> </ul> | Priser og gebyrer                     | Elektroniske skjema                                                                        |
| Søk for å finne frei<br>Skriv ditt søk her | m                                        |                                       | Søk                                                                                        |
|                                            |                                          |                                       |                                                                                            |
| KOMMUNEN VÅR                               | STILLING LEDIG                           | KOMMUNALE KRAV OG<br>SKATTEINNKREVING | PRISER OG GEBYRER                                                                          |
| WEBKAMERA                                  | KUNNGJØRINGER                            | STATUS PLANER                         | NÆRING                                                                                     |

- Velg til «Min Side».

| Bamble                                                                 | Kart For ansatte Skriftstørrelse Nettstedkart Lytt til tekst Høykontra  |
|------------------------------------------------------------------------|-------------------------------------------------------------------------|
| Kommune                                                                | f Tjenester A-A Beredskap Kontakt oss 🔾 Ct                              |
| Forside                                                                | Sok                                                                     |
| 🛃 Lytt 🕨                                                               | f 👿 🖨 🏹                                                                 |
| For ansatte                                                            |                                                                         |
| Innhold                                                                | Adresser til hjemmekontor / Citrix og Epost / kalender på               |
| Adresser til hjemmekontor / Citrix og<br>Epost / kalender på internett | internett                                                               |
| "Min side"                                                             | Hjemmekontor/Citrix:                                                    |
| Finn ansatt                                                            | For nettbrett/iPad - https://apps.sk-asp.net                            |
| Min GAT                                                                | For stasjonær PC - http://apps.sk-asp.net                               |
| Påmelding - kurs                                                       | E-post/kalender:                                                        |
| Arbeidsgiverpolitikk                                                   | På Nettverk     Då Internett                                            |
| Arbeidsreglement                                                       |                                                                         |
| Etiske retningslinjer                                                  | Passord : xxxxxxx                                                       |
| Verdier                                                                |                                                                         |
| Forsikring                                                             |                                                                         |
| Gå til toppen                                                          | "Min side"<br>Bruksanvisning for elektronisk lønnsslipp                 |
|                                                                        | Otye Drukere-Les denne bruksanvisningen før pålogging til "Min side"I ) |
|                                                                        |                                                                         |

Logg deg på Enterprise Web med Brukernavn og passord som du har fått på epost.

|                                                                                                    | Visma Enterprise       |      |   |    |
|----------------------------------------------------------------------------------------------------|------------------------|------|---|----|
|                                                                                                    | Brukernavn             |      |   |    |
|                                                                                                    | 05norkari              |      |   |    |
|                                                                                                    | Passord                |      |   |    |
|                                                                                                    | Logg på                |      |   |    |
|                                                                                                    | Glemt brukernavn/passo | ord? |   | 1  |
| 6                                                                                                    | S VISMA                |      |   |    |
| a series and a series of the series of the s |                        |      | _ |    |
| A CONTRACTOR                                                                                                    |                        | -    | 1 | 11 |

Husker du ikke passordet, ta kontakt med lønningskontoret. Logg på Enterprise WEB

- Velg menyvalget Meg selv
   Velg menyvalget Reiseregning
   Klikk Start Expense

| Visma Enterprise Hjem Meg selv Medarbeidere Fakturaer Økonomi                          | Start Logg av                            |
|----------------------------------------------------------------------------------------|------------------------------------------|
| Personalia Personalskjema Pårørende Kompetanse Dokumenter Søknader <b>Reiseregning</b> |                                          |
| Expense                                                                                |                                          |
|                                                                                        | Stilling velges i Expense  Start Expense |

Du registrerer både reiser, krav om tapt arbeidsfortjeneste, refusjon av utgifter til pass av barn og møtegodtgjørelse på samme sted – under Reiseregning.

#### OBS! En reiseregning pr møte!

### **ELEKTRONISK HJELP**

I den elektroniske hjelp-funksjonen finner du beskrivelse for all funksjonalitet knyttet til bruk av Expense.

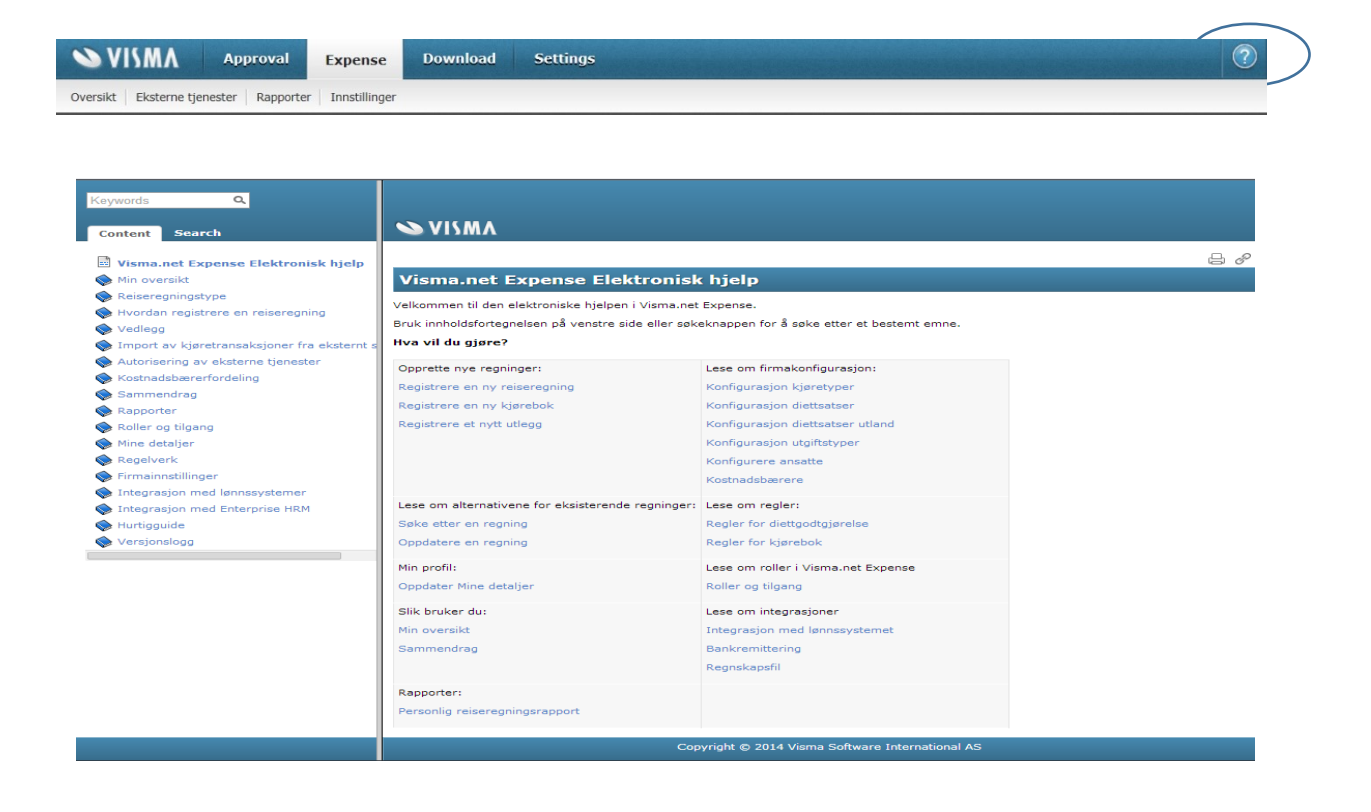

### **REISE, KJØRBOK OG UTLEGG**

Etter innlogging møter du dette bildet:

Her er det tre valg.

- 1. Fane «REISE» Gjelder bare for en enkelt reise med overnatting. Dette er det få som vil bruke. Utgifter til reise m/ overnatting leveres manuelt. Ta kontakt med politisk virksomhet for hjelp til utfylling. **Du skal altså aldri bruke fanen «reise».**
- 2. Fane «KJØREBOK» Alle reiser uten overnatting registreres her. Du kan også registrere krav om tapt arbeidsfortjenete, refusjon av utgifter til pass av barn og møtefodtgjørelse via «kjørebok»
- 3. Fane «UTLEGG» Utlegg med bilag registrers her, dersom du ikke har reiseutgifter klikker du «utlegg» Her kan du registrere krav om tapt arbeidsfortjeneste, refusjon av utgifter til pass av barn og møtegodtgjørelse.

### **KJØREBOK**

| Beskrivelse av reiseregnir | ng |                         |     |          | Gen | erelle dokumenter<br>egg ved fil |   |  |  |
|----------------------------|----|-------------------------|-----|----------|-----|----------------------------------|---|--|--|
| Stilling                   |    | Organisasjonsenhet      |     |          |     |                                  |   |  |  |
| 2 - Rådgiver               | ٤đ | Admin. Virksomhet for H | REQ |          |     |                                  |   |  |  |
| Ansvar                     |    | Funksjon                |     | Prosjekt |     | Objekt                           |   |  |  |
| 11310 - Virksomhet f       | ×  | 120 - Administrasjon    | ×   | Søk      | đ   | Søk                              | đ |  |  |
|                            |    |                         |     |          |     |                                  |   |  |  |

Beskrivelse av reiserening: Her skriver du hva reisen gjeler, for eksempel møte i kommunestyret og dato.

Velg ansvar og funksjon. Du har kun ett ansvar å velge, og dette er 00120 (styrer, råd og utvalg) Funksjon velger du oftest 100, men for møter i Vilt- og innlandsfiskeutvalget velger du 360. Kontrollutvalget skal bruke funksjon 110. Når du er ferdig, trykker du «lagre»

Du kommer derertter inn i dette bildet. Her fyller du inn feltene merket med stjerne. Legg merke til funksjonen «kart» som hjelper deg med å beregne reiserute. Har du hatt med deg en passasjer, må du skrive inn navnet på denne. Når alt er ferdig, klikker du legg til.

| Visma.net Expense 🗸 🗸                                | Oversikt Eksterne tjenester                                                                    | Rapporter                     |                                  |                  |                             | Cathrin<br>Bamble | ie Sævik K<br>kommune |
|------------------------------------------------------|------------------------------------------------------------------------------------------------|-------------------------------|----------------------------------|------------------|-----------------------------|-------------------|-----------------------|
| Ikke sendt Beskrivelse av                            | reiseregning<br>styret 23.09.2019 🧪                                                            |                               |                                  |                  | Datoer<br>23 - 23 september | Totalt beløp      |                       |
| Stilling<br>2 - Rådgiver<br>Ansvar<br>11310 - Virkso | Organisasjonsenhet<br>Admin. Virksomhet for HR<br>Funksjon<br>mhet for HR 120 - Administrasjon | <b>Prosjekt</b><br>Ikke valgt | <b>Objekt</b><br>Ikke valgt      | Prosprit<br>190% |                             |                   | 0.1                   |
| Reise                                                | Diett                                                                                          | Кјørebok                      |                                  | Jtlegg           | Sammendrag                  |                   |                       |
| Legg til kjøring                                     |                                                                                                |                               | Passasjerer                      |                  |                             |                   |                       |
| Kjørerute                                            | Kart 23.09.2019                                                                                | (ii)                          | Passasjer<br>Ekstra godtgjørelse |                  |                             |                   |                       |
| * Туре                                               | Bil                                                                                            | ~                             | Tilhenger                        |                  |                             |                   |                       |
| * Kjørelengde (km)                                   |                                                                                                |                               | Vedlegg                          |                  |                             |                   |                       |
| * Reiserute                                          |                                                                                                |                               | Vedlegg                          | Legg ved fil     |                             |                   |                       |
| * Formål/arrangement                                 |                                                                                                |                               |                                  |                  |                             |                   |                       |
| Kostnadsbærere                                       | Kostnadsfordeling                                                                              |                               |                                  |                  |                             |                   |                       |
|                                                      |                                                                                                |                               |                                  |                  |                             |                   |                       |
|                                                      | Legg til Avbr                                                                                  | /t                            |                                  |                  |                             |                   |                       |
|                                                      |                                                                                                |                               |                                  |                  |                             |                   |                       |
|                                                      |                                                                                                |                               |                                  |                  |                             |                   |                       |
|                                                      |                                                                                                |                               |                                  |                  |                             |                   |                       |
|                                                      |                                                                                                |                               |                                  |                  |                             |                   |                       |
| Slett reiseregning                                   |                                                                                                |                               | 💊 VI (                           | ۸۸               |                             | Forrige           | Neste                 |
|                                                      |                                                                                                |                               |                                  |                  |                             |                   |                       |

Du trykker deretter «neste», eller videre til fanen «utlegg»

Dersom du skal registrere møtegodtgjørelse, velger du riktig i nedtrekksmenyen «type utlegg» Det samme om du har tapt arbeidsfortjeneste, utgifter til pass av barn, bussbilletter osv. Du fyller selv inn riktig sum.

|                 |                         |           | rebok               | a onegg      |
|-----------------|-------------------------|-----------|---------------------|--------------|
| Legg til utlegg |                         |           | Vedlegg             |              |
| * Dato          | 24.09.2019              |           | Vedlegg             | Legg ved fil |
| * Type utlegg   | Velg utleggstype        | Dette fel | tet er obligatorisk |              |
| * Valuta        | Bompenger               |           |                     |              |
| * Beløp         | Buss<br>Ferge / Båt     |           |                     |              |
| * Formål        | Flybillett<br>Måltid    |           |                     |              |
|                 | Måltid kurs             |           |                     |              |
|                 | Møtegodtgjørelse        |           |                     |              |
|                 | Overnatting             |           |                     |              |
| Kestpadshærara  | Parkering               |           |                     |              |
| Kostnadsbærere  | Pass av barn            |           |                     |              |
|                 | Tapt arbeidsfortjeneste |           |                     |              |
|                 | Taxi                    |           |                     |              |
|                 | Тод                     | /t        |                     |              |
|                 | Transport utlandet      |           |                     |              |
|                 | Øvrig transport         |           |                     |              |

Når du er ferdig, ser du at kjøringen summerer seg til høyre og andre utlegg legger seg nederst i bildet. Du kan trykke neste, eller gå videre til fanen «sammendrag. Hvis alt er riktig, trykker du send til godkjenning.

| Korr<br>2 - Rå<br>Ansv<br>1131 | nmunestyret 23.09.2019<br>ng Organisasjonsenhet<br>Admin. Virksomhet for<br>ar Funksjon<br>0 - Virksomhet for HR 120 - Administrasjon | HR<br><b>Prosjekt</b><br>Ikke valgt | <b>Objekt</b><br>Ikke valgt | Prosent<br>100% | 2            | 3 - 24 september | Totalt beløp<br>Kjøregodtgjørelse<br>4.7 km x Bil<br>Utlegg | 18,78        |
|--------------------------------|----------------------------------------------------------------------------------------------------|-------------------------------------|-----------------------------|-----------------|--------------|------------------|-------------------------------------------------------------|--------------|
| Reise                          | ) ioi Diett                                                                                                    | Kjørebok                            |                             | Utlegg          | Sammen       | drag             | Møtegodtgjørelse                                            | 1 482,00     |
| Legg til utlegg                |                                                                                                    |                                     | Vedlegg                     |                 |              |                  | Totalt                                                      |              |
| *Dato                          | 24.09.2019                                                                                                    |                                     | Vedlegg                     | Legg            | ved fil      |                  |                                                             | 1 500,78 NOK |
| * Type utlegg                  | Velg utleggstype                                                                                                    | · •                                 |                             |                 |              |                  |                                                             |              |
| * Valuta                       | NOK (Norsk krone)                                                                                                    | 5                                   |                             |                 |              |                  |                                                             |              |
| * Beløp                        |                                                                                                    | 0,00                                |                             |                 |              |                  |                                                             |              |
| * Formål                       | Møte i kommunestyret                                                                                                    |                                     |                             |                 |              |                  |                                                             |              |
| Kostnadsbærere                 | Utlegg utenlands<br>Kostnadsfordeling<br>Legg til                                                                                     | Avbryt                              |                             |                 |              |                  |                                                             |              |
| Registrerte utlegg             |                                                                                                    |                                     |                             |                 |              |                  |                                                             |              |
| Dato                           | Formål                                                                                                    | Utleggstype                         |                             | Beløp           | Lokalt beløp | Ø                |                                                             |              |
| 24.09.2019                     | Møte i kommunestyret                                                                                                    | Møtegodtgjørelse                    |                             | 1 482,00 NOK    | 1 482,00 NOK | 1                |                                                             |              |
|                                |                                                                                                    | 1 Utlegg betalt av ansatt           |                             | Totalt          | 1 482,00 NOK |                  |                                                             |              |
|                                |                                                                                                    |                                     |                             |                 |              |                  |                                                             |              |
| Slett reiseregning             |                                                                                                    |                                     |                             | 💊 VISMA         |              |                  | Forrige                                                     | Neste        |

### SATSER

Møtegodtgjørelse, satser pr 10.10.2019:

Kommunestyret 1482,-

Formannskapet 1482,-

Teknisk- og miljøutvalget: 1482,-

Oppvekst- og kulturutvalget 988,-

Helse- og omsorgsutvalget: 988,-

Eldrerådet 498,-

Rådet for personer med funksjonsnedsettelser: 494,-

Gruppeledermøtet: 494,-

Landbruksutvalget: 494,-

Vilt- og innlandsfiskeutvalget: 494,-

Andre utvalg: 494,-.

#### Andre satser:

- **1.** Pass av barn u/12 år: Kr 170,- pr. time – beregn og legg inn totalbeløp.\* (Du må selv fylle inn beløpet)
- **2. Tapt arbeidsfortjeneste:** Legg inn beløp. Dokumentasjon fra arbeidsgiver **skal** legges ved.